# Installierung Mac

### NightWatch Update (v14.3)

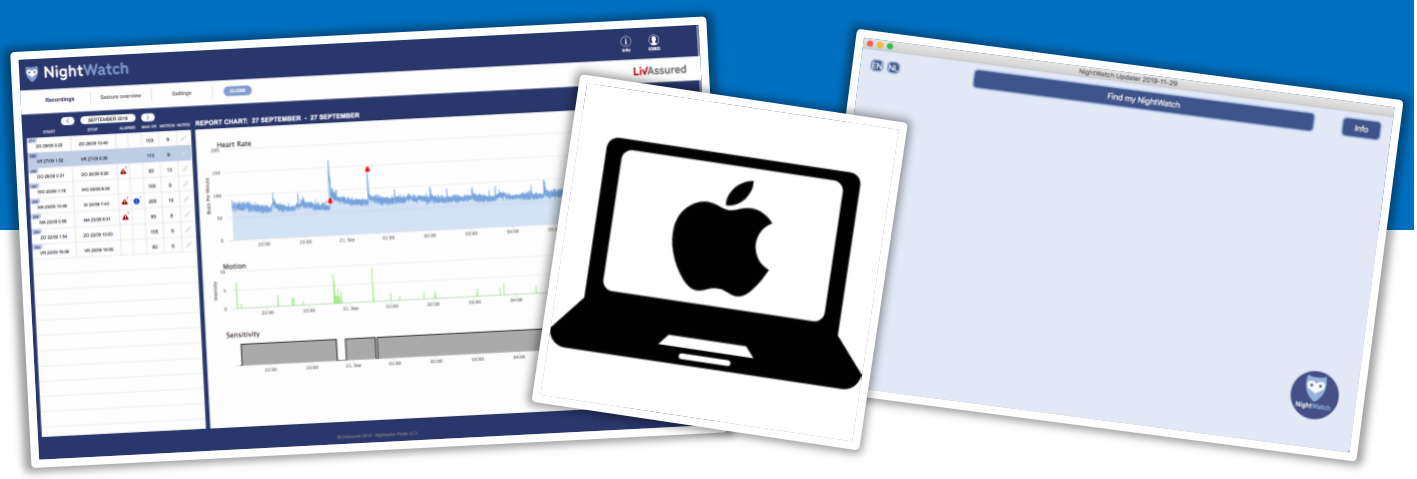

Dieses Dokument beschreibt Schritt für Schritt, wie Sie die Applikation "NightWatch Updater" installieren können auf Ihr **Macbook**. Anhand dieser Applikation können Sie Ihre NightWatch aktualisieren, sodass Sie das überarbeitete Portal benutzen können.

### Schritt 1.

Laden Sie die Datei "NightWatchUpdater-20210126\_v143.dmg" herunter. Sie können diese Datei herunterladen über https://www.nightwatchepilepsy.com/update. Drücken Sie auf die Taste "Mac" unter der Überschrift "NightWatch update software", um das Herunterladen zu starten.

## Schritt 2.

Suchen Sie die heruntergeladene Datei "NightWatchUpdater-20210126\_v143.dmg" auf Ihrem Computer (schauen Sie in Ihre "Downloads" Mappe). Doppelklicken Sie auf dieser Datei. Die Applikation wird installiert und danach können Sie sie öffnen. Klicken Sie auf das Symbol der Applikation wie hier rechts abgebildet

### Schritt 3.

Dadurch dass der Entwickler dieser Applikation bei Apple nicht bekannt ist, müssen Sie sich durch eine zusätzliche Sicherheitsmeldung hindurchklicken. Drücken Sie dafür erst auf OK.

#### NightWatch update Software

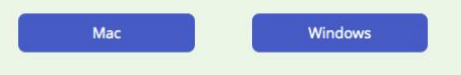

1. Laden Sie die Datei herunter über nightwatchepilepsy.com/update

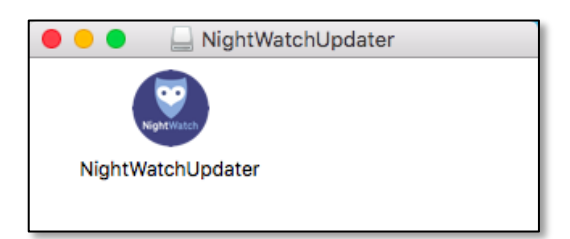

2. Öffnen der Applikation

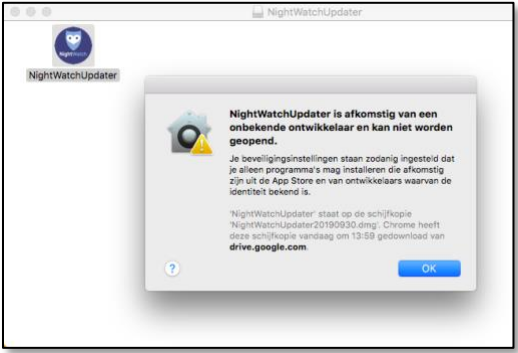

3. Klicken Sie bei dieser Sicherheitsmeldung auf "OK".

### Schritt 4.

Jetzt müssen Sie über Ihre "Systempräferenzen" angeben, dass Sie diese Applikation tatsächlich öffnen möchten. Klicken Sie dafür links oben auf Ihrem Bildschirm auf das "Apple"-Symbol und wählen Sie danach "Systempräferenzen…".

## Schritt 5.

Öffnen Sie "Sicherheit und Datenschutz" (oder klicken Sie "Zurück", sollte eine andere Seite geöffnet werden).

### Schritt 6.

Klicken Sie danach auf "Doch öffnen".

## Schritt 7.

Die "NightWatch Updater"-Applikation ist jetzt installiert und geöffnet. Mit dieser Applikation können Sie Ihre NightWatch suchen und aktualisieren.

Klicken Sie in der Applikation auf "Info" für mehr Information hierüber.

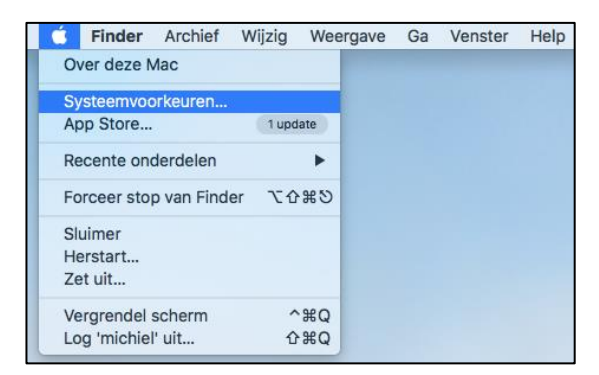

 Klicken Sie auf das "Apple"-Symbol links oben und klicken Sie danach auf "Systempräferenzen…".

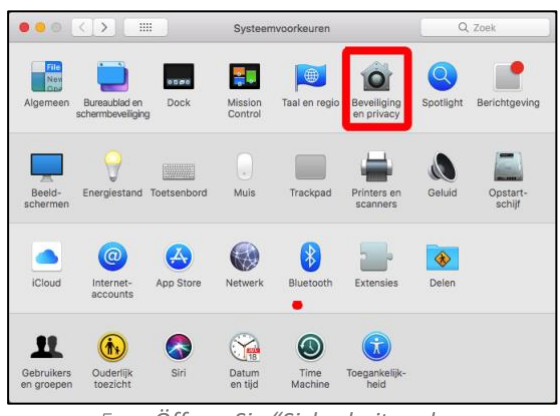

5. Öffnen Sie "Sicherheit und Datenschutz ".

| Er is een inloc                             | wachtwoord ingesteld voor deze gebruiker                                                                                                    | /iizig wachtwoord            |
|---------------------------------------------|----------------------------------------------------------------------------------------------------|------------------------------|
| Vraag                                       | om wachtwoord meteen O na start van sluim                                                                                                    | erstand of schermbeveiliging |
| Toon b                                      | ericht als scherm is vergrendeld Stel vergrend                                                                                                    | elingsbericht in             |
| Schak                                       | el automatisch inloggen uit                                                                                                    |                              |
| Het openen vo<br>programma ni<br>bekend is. | ore<br>tore en ontwikkelaars waarvan de identiteit beker<br>an 'NightWatchUpdater' is geblokkeerd, omdat h<br>et van een ontwikkelaar afkomstig is waarvan de | et Open toch                 |
| Klik og het hangs                           | lot om de instellingen te wiizigen.                                                                                                    | Geavanceerd                  |

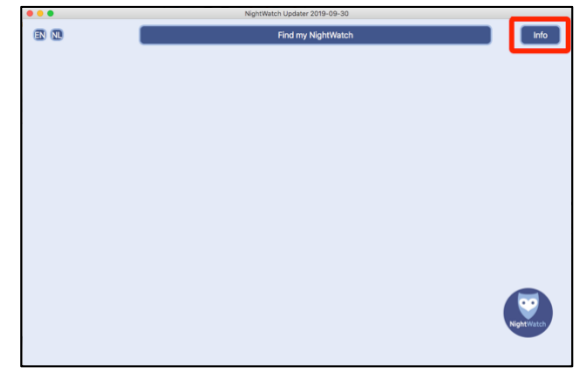

 Applikation ist geöffnet. Klicken Sie auf "Info" für mehr Information.